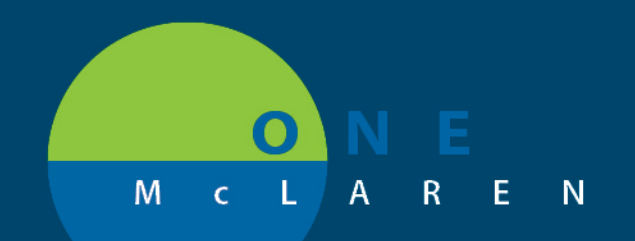

# CERNER FLASH

## Cologuard Order - Task Notification

### Monday, September 21, 2020

#### **Workflow Changes Overview**

**Previous Steps:** Previously, when a Cologuard Screening Kit was ordered, no notification was generated to the Clinical Staff.

**Update:** Effective September 21<sup>st</sup>, 2020 users will see a task get generated when a Cologuard order is placed for a patient. The instructions listed below explain how Clinical Staff can obtain the appropriate order form for patients who are receiving the Screening Kits.

Positions Impacted: Ambulatory Providers and Clinical Staff.

### Viewing Cologuard Orders & Tasks

1.) When a Cologuard order is placed a task will fire to the SPTL/MPTL to alert Clinical Staff of the order.

| ✓ ⊗ @ ≦ ■, □                                    |          |             |               |              |  |  |  |  |  |
|-------------------------------------------------|----------|-------------|---------------|--------------|--|--|--|--|--|
| Monday, June 1, 2020 2:49:00 1                  |          |             |               |              |  |  |  |  |  |
|                                                 |          |             |               |              |  |  |  |  |  |
| heduled Patient Care                            |          |             |               |              |  |  |  |  |  |
| heduled Patient Care                            |          |             |               |              |  |  |  |  |  |
| heduled Patient Care<br>osk retrieval completed |          |             |               |              |  |  |  |  |  |
| sk retrieval completed Provider Name            | Mnemonic | Task Status | Order Details | Order Status |  |  |  |  |  |

2.) Clinical Staff will then navigate to the **Orders** page and click on the **Paper** icon to access the link to the Cologuard order form.

| in: | Displayed: All Active Orders   All Inactive Orders   All Orders (All Statuses) |         |   |                         |           |      |                                              |  |  |  |
|-----|--------------------------------------------------------------------------------|---------|---|-------------------------|-----------|------|----------------------------------------------|--|--|--|
| 2   |                                                                                |         |   |                         |           |      |                                              |  |  |  |
|     | S                                                                              | \$      | 7 | Order Name              | Status    | Dose | Details                                      |  |  |  |
| 4   | Diagnostic Tests                                                               |         |   |                         |           |      |                                              |  |  |  |
|     |                                                                                |         |   | Cologuard screening     | Ordered   |      | 09/09/20 14:44:00 EDT                        |  |  |  |
|     | Pro                                                                            | cedures |   |                         |           |      |                                              |  |  |  |
| -   |                                                                                |         | 3 | Electrocardiogram, R.,. | Completed |      | 08/11/20 8:57:00 EDT, Healthcare maintenance |  |  |  |

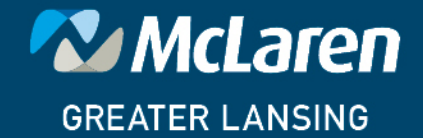

## DOING WHAT'S BEST.

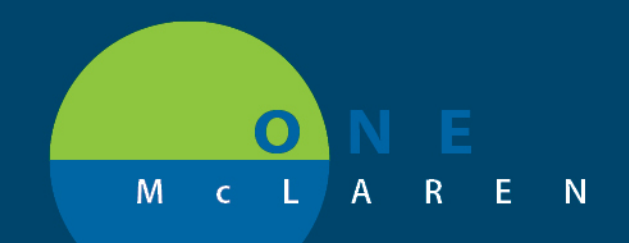

# CERNER FLASH

| ecision Support                                                                       |                                                                                                    |
|---------------------------------------------------------------------------------------|----------------------------------------------------------------------------------------------------|
| entified Order:<br>ologuard screening kit                                             |                                                                                                    |
| eference                                                                              | (3) (5) (5) https://www.cologuardtest.com/hubfs/ ,0 - 🔒 C (5) cologuardtest.com ×                                |
| Contraction Contracts Children<br>tps://www.cologuardtest.com/hubfs/Order_Forms/FRM-3 | 🚃 🖹 今 🖶 🖂 Q, ⑦ ④ ⊥/1 🖡 ‒ Q 🔚 🐺                                                                                   |
| se above link to order the kit                                                        | EXACT COLOGUARD® ORDER REQUISITION FORM                                                                          |
|                                                                                       | Provider & Order Information     Recommended: type all Provider infai     Editable, printable PDF available at e |

4.) Lastly, Clinical Staff will return to the SPTL and manually complete the task.

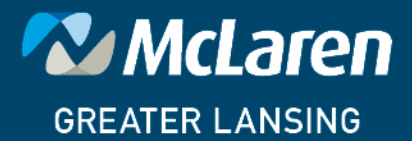

DOING WHAT'S BEST.